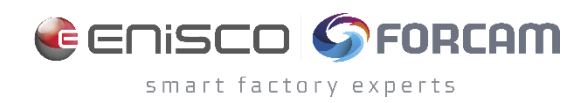

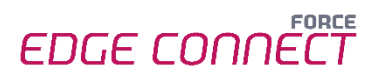

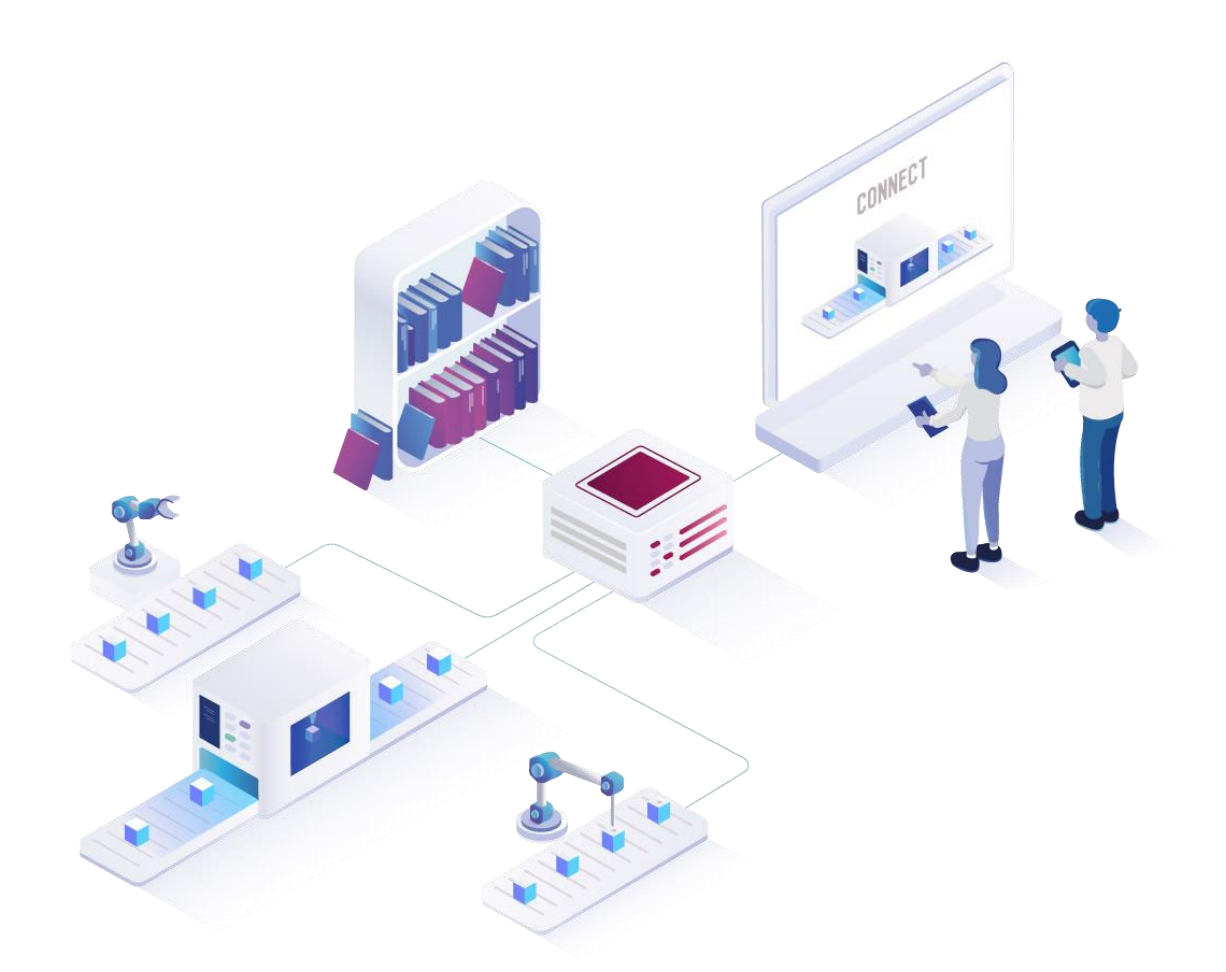

# FORCE EDGE CONNECT Installation on Ubuntu without GUI

Version 231009

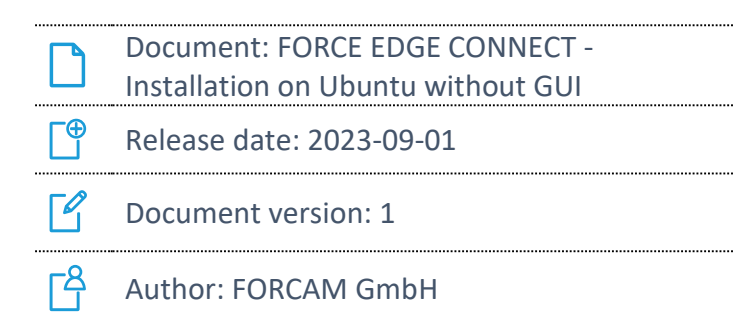

## Content

| 1                                                       | Requirements |                                             | 3  |
|---------------------------------------------------------|--------------|---------------------------------------------|----|
|                                                         | 1.1          | User rights for installation                | 3  |
| 2 Installing FORCE EDGE CONNECT on Ubuntu (without GUI) |              | 4                                           |    |
|                                                         | 2.1          | Download and unzip the FORCE EDGE installer | 4  |
|                                                         | 2.2          | User setup                                  | 5  |
|                                                         | 2.3          | Installing the EDGE                         | 6  |
| 3                                                       | Α            | ccessing the EDGE Configuration             | 11 |

## 1 **Requirements**

(1) Before installing, ensure that the system meets the system requirements. Details can be found in the System Requirements document for FORCE EDGE CONNECT.

#### 1.1 User rights for installation

It is mandatory to create a non-root user.

The rights must be assigned to the user to be able to correctly install the application.

#### User:

- Must be a non-root user (name doesn't matter)
- This user must have the right to run the docker + docker compose command
- User ID while installing must be the ID of the current user (number):
  - o *"id"* (command)
- Add the current user into the Docker group:
  - "sudo usermod -aG docker \$USER" (command)

## 2 Installing FORCE EDGE CONNECT on Ubuntu (without GUI)

- 2.1 Download and unzip the FORCE EDGE installer
  - 1. Open the Ubuntu VM, go to the desired directory and download the installer.

Run: wget <URL of Installationfile> -0 edge\_installer.zip Example: wget https://thisIsAExampleLink.com/ -O edge\_installer.zip orcam@ffedgevm:~\$ wget https://forcam-my.sharepoint.com/:u:/p/ /EcvoAI7an5JHrtKPytqjfHEB-jlflRvL32ihNi7V3jpD2A?download=1 -O edge installer.zip -2022-05-23 11:25:06-- https://forcam-my.sharepoint.com/:u:/p/ /EcvoAI7an5JHrtKPytqjfHEB-jlflRvL32ihNi7V3jpD2A?download=1 Resolving forcam-my.sharepoint.com (forcam-my.sharepoint.com)... 13.107.138.9, 1 3.107.136.9 Connecting to forcam-my.sharepoint.com (forcam-my.sharepoint.com)|13.107.138.9|: 443... connected. HTTP request sent, awaiting response... 302 Found Location: /personal/ forcam com/Documents/EDGE/Installer/ForceE dgeInstaller-220516.zip?ga=1 [following] -2022-05-23 11:25:06-- https://forcam-my.sharepoint.com/personal/ forcam\_com/Documents/EDGE/Installer/ForceEdgeInstaller-220516.zip?ga=1 Reusing existing connection to forcam-my.sharepoint.com:443. HTTP request sent, awaiting response... 200 OK Length: 3723488140 (3,5G) [application/x-zip-compressed] Saving to: 'edge\_installer.zip' edge installer.zip 100%[====== ====>] 3,47G 93,4MB/s in 38s 2022-05-23 ll:25:45 (94,1 MB/s) - `edge\_installer.zip' saved [3723488140/3723488 140] forcam@ffedgevm:~\$

- For SharePoint links, remove everything behind the last "?" and ad "download=1"
- 2. Unzip the EDGE installer.

```
Run:
unzip <name of the installer>
```

Example: unzip edge\_installer.zip

| forcam@ffedgevm:~\$ unzip edge_installer.zip |                                                 |  |  |  |  |  |
|----------------------------------------------|-------------------------------------------------|--|--|--|--|--|
| Archive: edge installer.zip                  |                                                 |  |  |  |  |  |
| inflating:                                   | ForceEdgeInstaller-220516/installer.sh          |  |  |  |  |  |
| inflating:                                   | ForceEdgeInstaller-220516/installer.bat         |  |  |  |  |  |
| inflating:                                   | ForceEdgeInstaller-220516/HowToInstall.md       |  |  |  |  |  |
| inflating:                                   | ForceEdgeInstaller-220516/ForceEdge-install.jar |  |  |  |  |  |
| forcam@ffedgevm:~\$                          |                                                 |  |  |  |  |  |

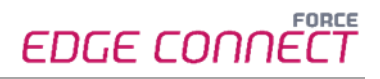

#### 2.2 User setup

1. Check the User ID of the login/created user.

Run: id

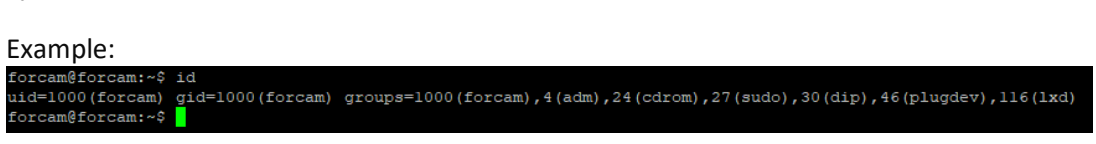

2. Add this user to the Docker group so that you can run the Docker command with this user.

```
    Run:
    sudo usermod -aG docker $USER
```

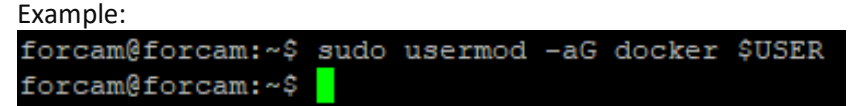

- 3. Verify that user is part of the <u>D</u>ocker group.
  - Run: sudo cat /etc/group

| Example:                    |  |  |
|-----------------------------|--|--|
| messagebus:x:106:           |  |  |
| input:x:107:                |  |  |
| kvm:x:108:                  |  |  |
| render:x:109:               |  |  |
| syslog:x:110:               |  |  |
| tss:x:111:                  |  |  |
| uuidd:x:112:                |  |  |
| tcpdump:x:113:              |  |  |
| ssh:x:114:                  |  |  |
| landscape:x:115:            |  |  |
| <pre>lxd:x:ll6:forcam</pre> |  |  |
| systemd-coredump:x:999:     |  |  |
| forcam:x:1000:              |  |  |
| docker:x:998:forcam         |  |  |
| forcam@forcam:~\$           |  |  |

- 4. Restart the system.
  - Run: sudo reboot now

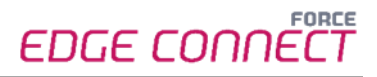

- 5. Check whether the current user has permissions to run Docker and Docker Compose.
  - Run:

docker version

| Example:                          |                                          |  |  |  |  |
|-----------------------------------|------------------------------------------|--|--|--|--|
| forcam@forcam:~\$ do              | cker version                             |  |  |  |  |
| Client: Docker Engine - Community |                                          |  |  |  |  |
| Version:                          | 20.10.23                                 |  |  |  |  |
| API version:                      | 1.41                                     |  |  |  |  |
| Go version:                       | gol.18.10                                |  |  |  |  |
| Git commit:                       | 7155243                                  |  |  |  |  |
| Built:                            | Thu Jan 19 17:36:25 2023                 |  |  |  |  |
| OS/Arch:                          | linux/amd64                              |  |  |  |  |
| Context:                          | default                                  |  |  |  |  |
| Experimental:                     | true                                     |  |  |  |  |
|                                   |                                          |  |  |  |  |
| Server: Docker Engin              | he - Community                           |  |  |  |  |
| Engine:                           |                                          |  |  |  |  |
| Version:                          | 20.10.23                                 |  |  |  |  |
| API version:                      | 1.41 (minimum version 1.12)              |  |  |  |  |
| Go version:                       | gol.18.10                                |  |  |  |  |
| Git commit:                       | 6051f14                                  |  |  |  |  |
| Built:                            | Thu Jan 19 17:34:14 2023                 |  |  |  |  |
| OS/Arch:                          | linux/amd64                              |  |  |  |  |
| Experimental:                     | false                                    |  |  |  |  |
| containerd:                       |                                          |  |  |  |  |
| Version:                          | 1.6.15                                   |  |  |  |  |
| GitCommit:                        | 5b842e528e99d4d4c1686467debf2bd4b88ecd86 |  |  |  |  |
| runc:                             |                                          |  |  |  |  |
| Version:                          | 1.1.4                                    |  |  |  |  |
| GitCommit:                        | vl.1.4-0-g5fd4c4d                        |  |  |  |  |
| docker-init:                      |                                          |  |  |  |  |
| Version:                          | 0.19.0                                   |  |  |  |  |
| GitCommit:                        | de40ad0                                  |  |  |  |  |
| forcam@forcam:~\$                 |                                          |  |  |  |  |

– Run:

docker compose version

| Example:                         |         |  |  |  |  |  |
|----------------------------------|---------|--|--|--|--|--|
| forcam@forcam:~\$ docker compose | version |  |  |  |  |  |
| Docker Compose version v2.15.1   |         |  |  |  |  |  |
| forcam@forcam:~\$                |         |  |  |  |  |  |
|                                  |         |  |  |  |  |  |

#### 2.3 Installing the EDGE

- 1. Open the EDGE installer folder and make the installer.sh file executable.
  - Run: sudo chmod +x installer.sh
- 2. Start the installer.
  - Run:

./installer.sh

- 3. Accept license agreement by entering 1.
  - Run:

1

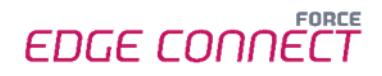

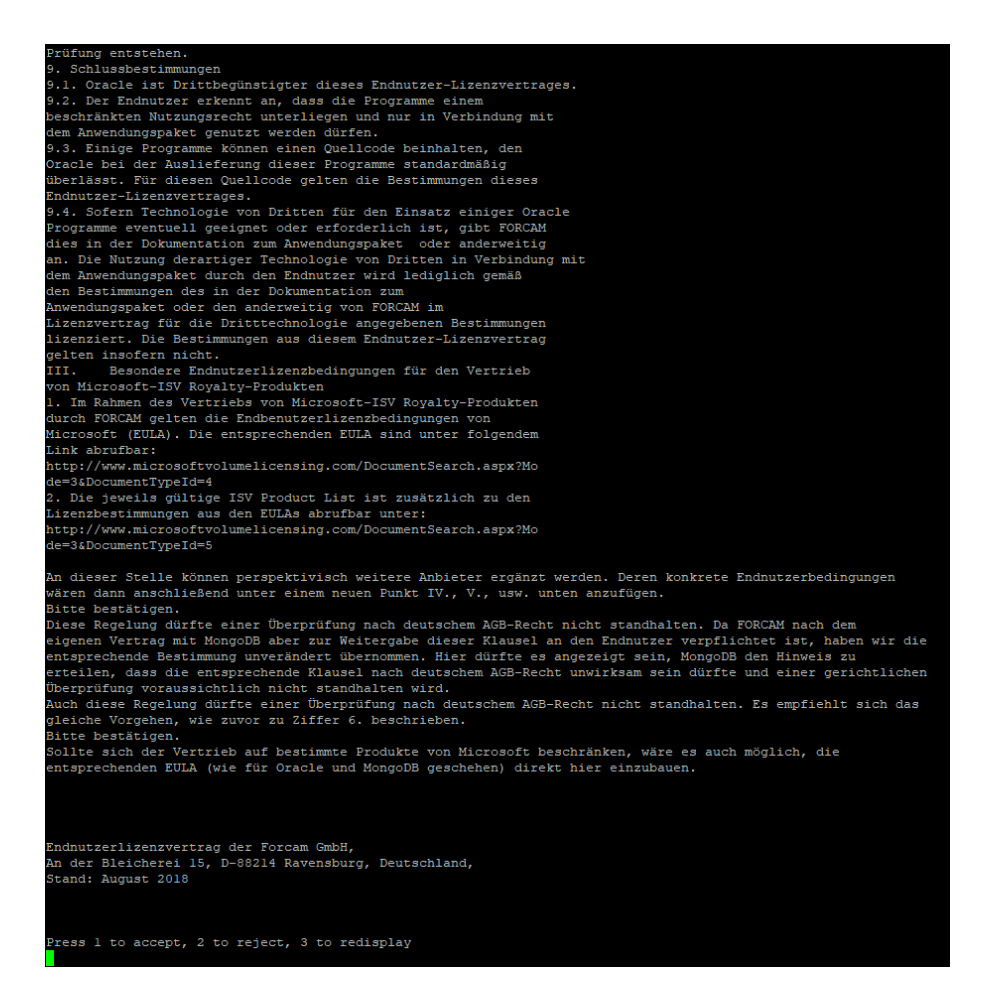

- 4. Select the directory in which EDGE CONNECT is to be installed and confirm with ENTER.
  - Example:

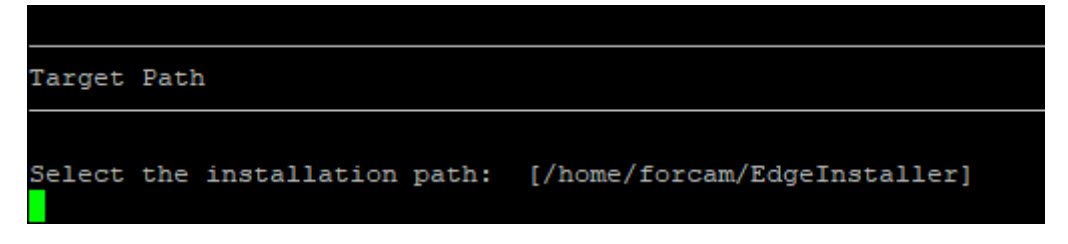

- 5. Confirm with O and continue with 1.
  - Run:
  - Run:
  - Example:

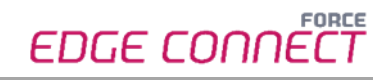

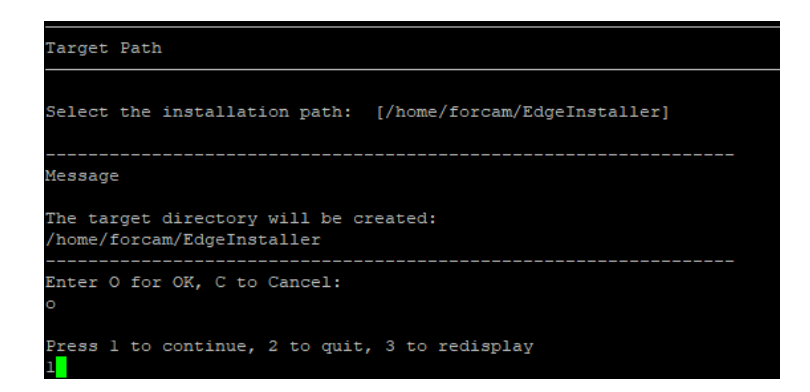

- 6. Enter User ID and confirm with ENTER.
  - Example:

| User Data                    |
|------------------------------|
| Install/Update Configuration |
| User ID [1000]               |

- 7. Choose which parts of the EDGE you want to install by pressing 1 or 0 and confirm with enter, then continue with 1.
- (i) For a complete application, at least one EDGE Configuration must be installed. EDGE Configuration and EDGE Node do not have to be installed on the same system.
  - Enter the required number and confirm with ENTER for each application.
     To install the application run:

To NOT install the application run:

Confirm each application with enter

- To Continue after the selection run:
- Example :

0

```
[x] Install/Update Edge Configuration
Enter 1 to select, 0 to deselect:
  [x] Install/Update Edge Node
Enter 1 to select, 0 to deselect:
  [x] Install/Update Machine Repository
Enter 1 to select, 0 to deselect:
  [ ] Install/Update SSL Certificates
Enter 1 to select, 0 to deselect:
  1
```

8. Enter path for the certificates.

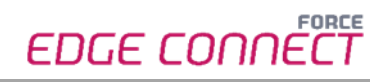

Edge SSL Certifications Upload Edge Configuration[] /home/edgeadmin/Downloads/EdgePmTestl/config.crt Edge Node[] /home/edgeadmin/Downloads/EdgePmTestl/node.crt Machine Repository[] /home/edgeadmin/Downloads/EdgePmTestl/machine-repo.crt Press 1 to continue, 2 to quit, 3 to redisplay

- 9. Confirm Docker network settings with ENTER, then continue with 1.
  - Press ENTER
  - Run:
  - Example:

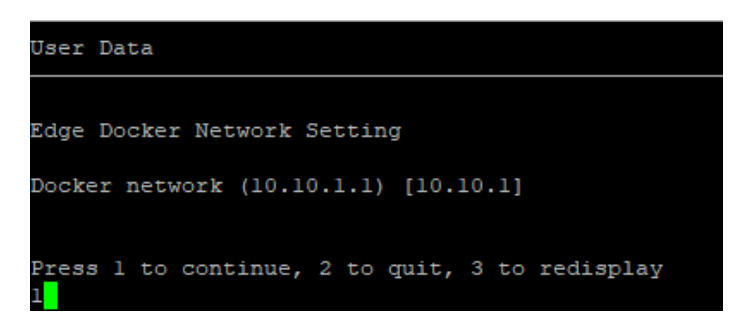

- 10. Select API Key and confirm with ENTER.
- (1) The secret key should be safely stored for future use. It is needed to connect the EDGE Node to the EDGE Configuration.
  - Press ENTER.
  - Example:

| User Data                                                                                                    |
|----------------------------------------------------------------------------------------------------|
| Edge Settings                                                                                                    |
| API Key []                                                                                                    |
| SLF4J: Failed to load class "org.slf4j.impl.StaticLoggerBinder".<br>SLF4J: Defaulting to no-operation (NOP) logger implementation  |
| SLF4J: See http://www.slf4j.org/codes.html#StaticLoggerBinder for further details.<br>Generated API Key : bMpkMERMEMrtRPk2Yvxaeg== |

- 11. Confirm Ports with enter and continue with 1.
  - Press ENTER.
  - Run:

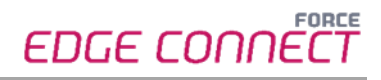

Example:

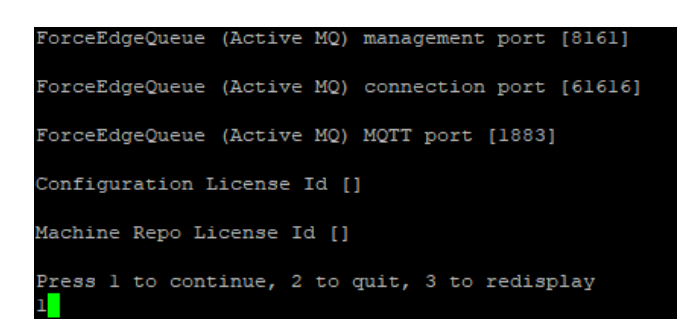

12. Installation is starting.

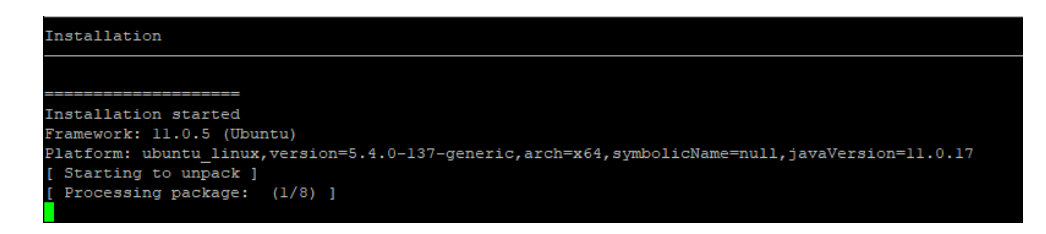

13. After the installation is finished, the EDGE Configuration can be used.

## **3** Accessing the EDGE Configuration

- 1. To access the EDGE Configuration, enter https://{hostName}:60066 in the browser.
  - (i) The **{hostName}** is the IP address or domain name of the server on which the EDGE Configuration is installed (e.g., https://**10.48.116.64**:60066).
- After the initial installation, log in with the default user: Email: test@mail.com Password: Force2020&k
  - (i) For security reasons, the default user data should be changed, and the new account information should be kept secure.

| E FORCE EDGE CONNECT × +                        | ✓ - θ X                       |
|-------------------------------------------------|-------------------------------|
| ← → C ▲ Nicht sicher   10.48.116.64:60066/login | 👓 Q, 😰 ★ 🔲 🌋 (Attualisieren 🔅 |
|                                                 | EDGE CONNÉCT                  |
|                                                 |                               |
|                                                 |                               |
|                                                 |                               |
|                                                 |                               |
|                                                 | Login                         |
|                                                 | brail*                        |
|                                                 | Pessed*                       |
|                                                 | Looin                         |
|                                                 |                               |
|                                                 |                               |
|                                                 |                               |
|                                                 |                               |
|                                                 |                               |